## obrivo.

## **Multi-Factor Authentication Setup Guide**

**Step 1:** Request account be enabled for Multi-Factor Authentication. This step will only need to be completed once, not by every administrator.

Go to https://forms.gle/FFASjQDEixZs1bqk7 and fill in your email address and Brivo account number. Your Brivo account number can be located in the Account Info panel in Account Settings under Configuration.

| Multi-factor Authentication Enrollment<br>Form<br>* Required |  |
|--------------------------------------------------------------|--|
| Email address *<br>James.norton@ezstor.com                   |  |
| What is your Brivo Account Number? * 1234567890              |  |
| Send me a copy of my response.           Submit              |  |

**Step 2:** Set up Multi-factor Authentication using Google Authenticator. This step will need to be completed by all admininistrators on the account the first time they log in after enabling Multi-factor Authentication. The Google Authenticator app may be downloaded from the Google Play Store or Apple Store.

|   | Gbrivo                                                                                                    |
|---|----------------------------------------------------------------------------------------------------|
| S | ican this QR code with Google authenticator (or similar)<br>app:                                                       |
|   | Passcode                                                                                                    |
|   | Enter the 6-digit code                                                                                                 |
|   |                                                                                                    |
|   | Login                                                                                                    |
| P | Copyright 2001-2021 Brivo Inc. All Rights Reserved<br>Privacy and Security   Terms of Use   Release Notes   Contact Us |
|   |                                                                                                    |

On your first login after Multi-Factor Authentication has been enabled, you will be prompted to register your mobile device.

Brivo will then enable Multi-Factor Authentication on the account and notify the contact when it has been enabled.

At this point, you will open the Google Authenticator app and use it to scan the QR code shown on your login screen.

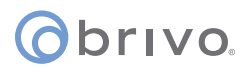

## Once successfully scanned, you will be presented with a 6 digit passcode to enter.

| 5:4            | 5 .11 LTE 📼                                                                                                    | ,       |                                            |  |  |  |  |
|----------------|----------------------------------------------------------------------------------------------------|---------|--------------------------------------------|--|--|--|--|
| <              | •••                                                                                                    |         |                                            |  |  |  |  |
|                | Г                                                                                                    | 5:46    |                                            |  |  |  |  |
|                | Setup your first account                                                                                                    | ≡       | Google Authenticator                       |  |  |  |  |
| Use t<br>(by G | the QR code or setup key in your 2FA settings<br>coogle or third-party service). If you're having<br>trouble, go to g.co/2sv | Brivo   | Brivo EZ Storage (james.norton@ezstor.com) |  |  |  |  |
| ٢              | Scan a QR code                                                                                                    | 668 783 |                                            |  |  |  |  |
|                | Enter a setup key                                                                                                    |         |                                            |  |  |  |  |

You will then be presented with a Recovery Code. This should be saved somewhere safe. You will use this Recovery Code in the event that your mobile device is lost or stolen

|                                                                                                    | Øbrivo                                                                                                    |
|----------------------------------------------------------------------------------------------------|----------------------------------------------------------------------------------------------------|
| Checkmark the box that says I have safely recorded<br>this code and click Continue. You will be logged into | In the event that you need to login without your device you<br>will need a recovery code. Take a note and keep this<br>somewhere safe:<br>Recovery code |
| Brivo Access.                                                                                               | 2H64 - XUJZ - 5NHT - 7TCQ - 8EPP - Y8V3                                                                                                    |
|                                                                                                    | Continue<br>Copyright 2001-2021 Brivo Inc. All Rights Reserved<br>Privacy and Security   Terms of Use   Release Notes   Contact Us                      |

Each time you log in going forward, you will be required to redeem a 6 digit passcode using the Google Authenticator app.

## **()** brivo.

Multi-Factor Authentication Setup Guide

In the event that your device is lost or stolen, you may use your recovery code to log in. Click on **Lost your device? Use recovery code**.

You will need to enter the recovery code that you saved during your device registration.

After you click **Login**, you will be presented with a new recovery code to use if needed in the future.

| ©brivo                                                                                                    |
|----------------------------------------------------------------------------------------------------|
| Get a verification code from the Google Authenticator (or<br>similar) app:                                                             |
| Passcode                                                                                                    |
| Enter the 6-digit code                                                                                                    |
| Lost your device: ose recovery code.                                                                                                   |
| Login                                                                                                    |
|                                                                                                    |
| Copyright 2001-2021 Brivo Inc. All Rights Reserved                                                                                     |
| Privacy and Security   Terms of Use   Release Notes   Contact Us                                                                       |
|                                                                                                    |
| Cbrivo                                                                                                    |
| We will generate a new recovery code once you have                                                                                     |
| logged in:                                                                                                    |
|                                                                                                    |
|                                                                                                    |
| Lorin                                                                                                    |
|                                                                                                    |
|                                                                                                    |
| Copyright 2001-2021 Brivo Inc. All Rights Reserved                                                                                     |
| Privacy and Security   Terms of Use   Release Notes   Contact Us                                                                       |
|                                                                                                    |
| Øbrivo                                                                                                    |
| In the event that you need to login without your device you<br>will need a recovery code. Take a note and keep this<br>somewhere safe: |
| Recovery code                                                                                                    |
| 1CWJ - JQSF - AM61 - RRL6 - 3NBK - W5MW                                                                                                |
| I have safely recorded this code                                                                                                    |
|                                                                                                    |
| Continue                                                                                                    |
|                                                                                                    |
| Copyright 2001-2021 Brivo Inc. All Rights Reserved                                                                                     |

Privacy and Security | Terms of Use | Release Notes | Contact Us

As you did before, checkmark I have safely recorded this code and click Continue. You will now be logged into Brivo Access.